## **Creating Print Ready PDF's**

| Adobe InDesign CS2<br>File Edit Layout Type C<br>New<br>Open<br>Browse<br>Open Recent<br>Close                                                       | Dbject Table View<br>Ctrl+O<br>Alt+Ctrl+O<br>Ctrl+W                                                                                                    | Window Help                                                                                                    | In your file be<br>.125 inches of<br>ensure proper<br>graphics or co | e sure to design bleed space at least<br>ff the edge of the page. This will<br>cutting and your document will have<br>olor to the edge.                                                                                                    |
|----------------------------------------------------------------------------------------------------|----------------------------------------------------------------------------------------------------|----------------------------------------------------------------------------------------------------|----------------------------------------------------------------------|----------------------------------------------------------------------------------------------------|
| Save<br>Save As<br>Save a Version<br>Save a Copy<br>Revert<br>Place<br>Import XML                                                                    | Ctrl+S<br>Shift+Ctrl+S<br>Alt+Ctrl+S<br>Ctrl+D                                                                                                    |                                                                                                    |                                                                      | If your program has an export<br>feature or an Adobe Presets<br>feature, use it to select the Press<br>Quality setting.                                                                                                    |
| Adobe PDF Presets Export Document Presets Document Setup File Info Preflight Package for GoLive Print Presets Print InBooklet SE Exit                | Ctrl+E<br>Alt+Ctrl+P<br>Alt+Shift+Ctrl+I<br>Alt+Shift+Ctrl+F<br>Alt+Shift+Ctrl+P<br>Ctrl+P<br>Ctrl+Q                                                                                                    | Define [High Quality Print] [PDF/X-1a:2001] [PDF/X-1a:2003 (Japan)] [PDF/X-3:2002] [PDF/X-3:2003] [Press Quality] [Smallest File Size] PDFX3 2003(1) Press-Crop-Bleed |                                                                      | In programs with a SAVE AS<br>feature select PDF and then select<br>- the Print Quality option                                                                                                    |
| Export Adobe PDF<br>Adobe PDF Preget: [Pr<br>Standard: No<br>General<br>Compression<br>Marks and Bleeds<br>Output<br>Advanced<br>Security<br>Summary | ess Quality] (modified)<br>ne<br>Marks and Bleeds<br>Marks<br>All Printer's Mar<br>Crop Marks<br>Bleed Marks<br>Registration<br>Color Bars<br>Page Inform<br>Bleed and Slug<br>Use Document<br>Bleed:<br>Tog: 0.<br>Bottom: 0.<br>0.<br>Diricude Slug Ar | ✓ <u>Compatibility:</u> Acroba<br>ks <u>Type:</u> Default<br><u>Weight:</u> 0.25 pt<br>Marks Offset:                                                                  | • t 5 (PDF 1.4) •                                                    | After you select the area to save<br>to - ie: DESKTOP, a dialog box<br>opens to select options for the<br>PDF file. Under Marks and<br>Bleeds - select CROP MARKS<br>Under the Bleed setting - enter<br>.125 inches for all sides<br>Then select Export and you are<br>done. |
| Save Preset                                                                                                    |                                                                                                    | Export                                                                                                    | Cancel                                                               |                                                                                                    |